## Easy Instructions TO START DEVICES UP (see training videos below)

- 1. Turn on tablet or cell phone, *if not already turned on.* Wake the display by double tapping, **or** click power button on the side
- 2. Open the <u>Clover Go app</u> on the tablet or phone, and enter four digit pin (written on the device)

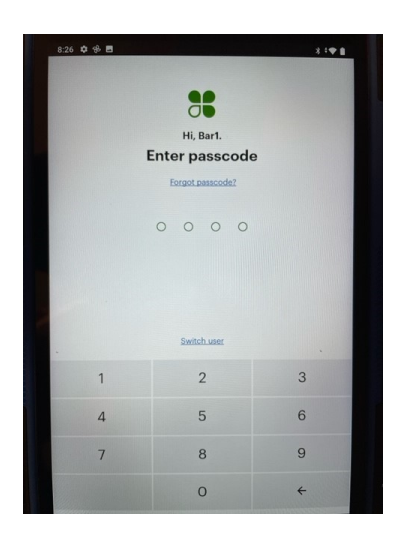

 Turn on Clover Go credit card reader by holding the small power button on the side for a few seconds until the status light turns on and is blinking blue. Wait until <u>blue status light turns solid</u> showing reader connected to tablet/phone.

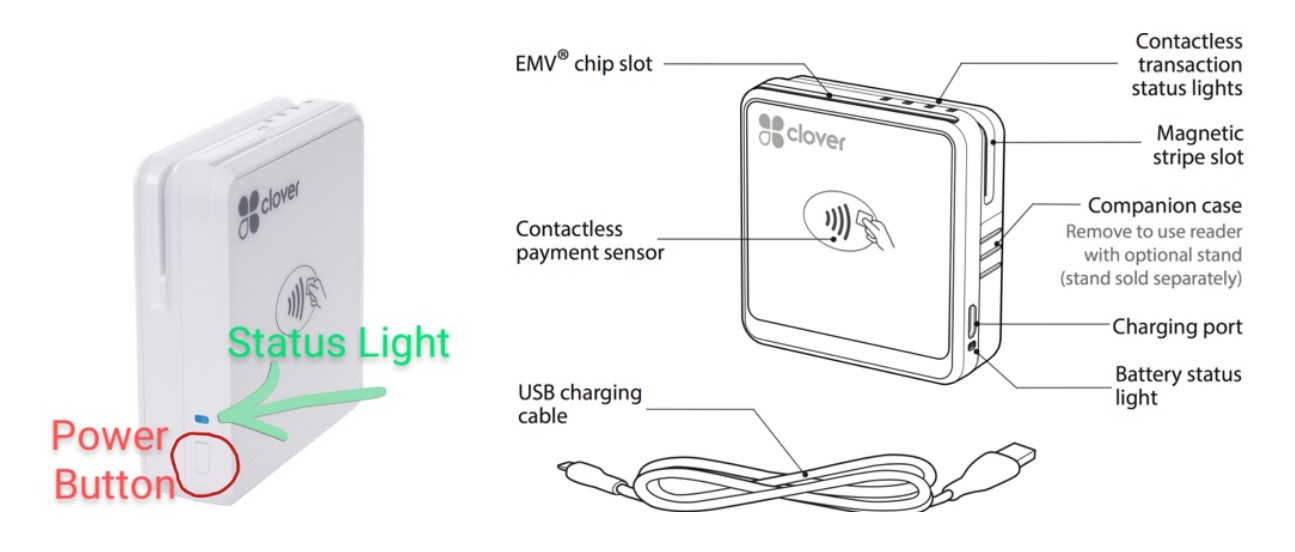

### <u>Connect the Clover Card Reader to the Tablet or Phone (see link to training video</u> <u>below)</u>

1. In the app first click on "More" at the bottom right corner of screen (1) and then click on "Card reader" (2) in the middle of the screen

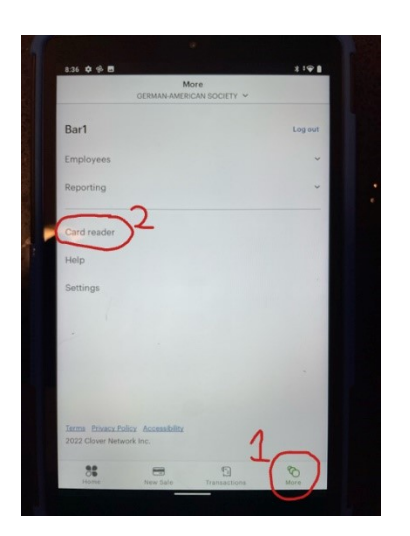

2. Click "Connect" and then click "Connect" again

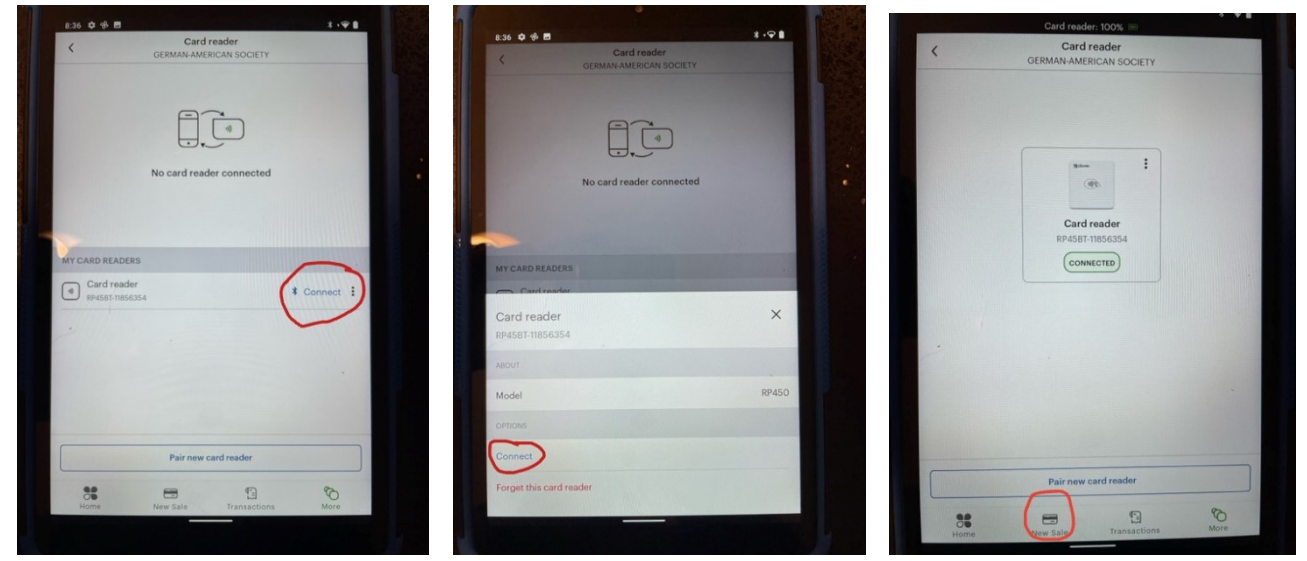

3. <u>The card reader is now connected</u> Click on "New sale" at the bottom to go back to the sales menu and process the next sale

# **TO PROCESS A SALE**

### Click on "Start a new sale" in the app

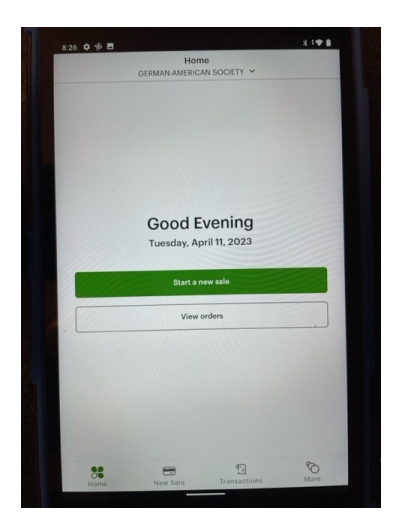

**4.** Enter the transaction amount including zeros, e.g., for \$20 transaction enter 2-0-0-0, and click on "**Checkout**" at the bottom

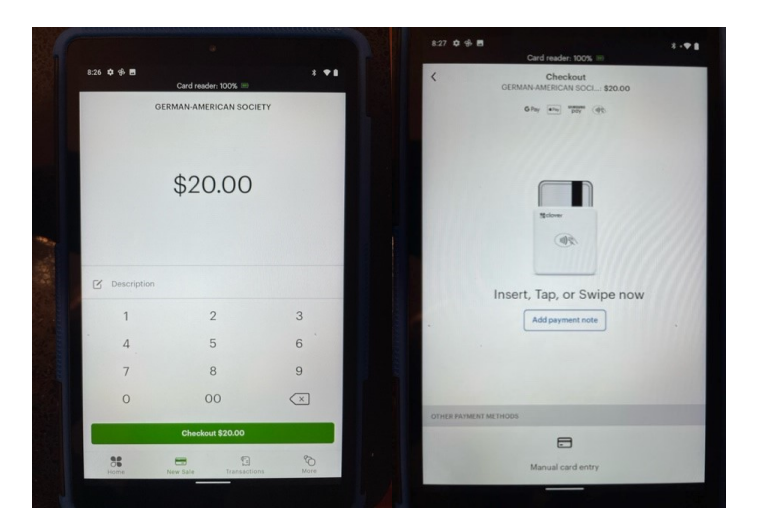

**Clover Go Instructions** 

April 11, 2023

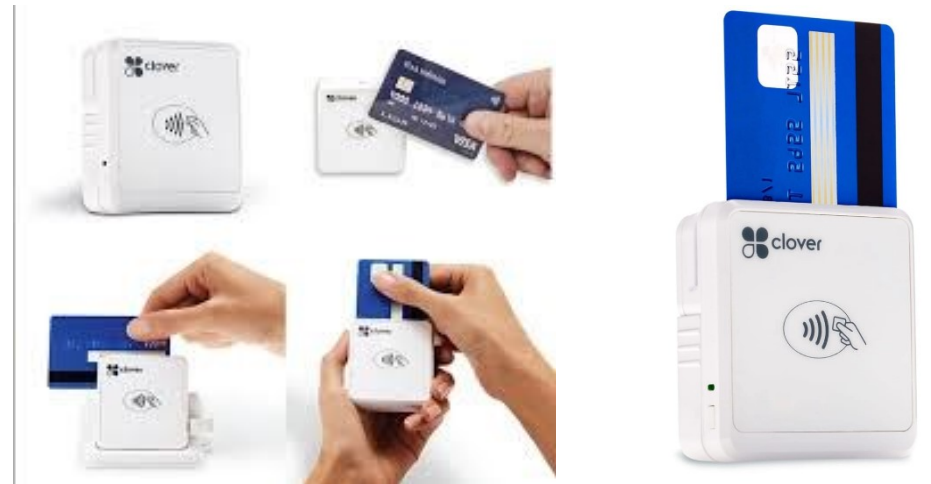

### 5. Process payment

- a. **Chip Card**: Insert chip credit card <u>*facing down toward the back*</u> of the reader; wait until prompted to remove the card
- b. <u>Contactless Payment</u> preferred method
  - i. **Credit Card**: <u>*Tap or lay the credit card*</u> on the front of the reader where the wave symbols are shown
  - ii. ApplePay / Samsung Pay: Have guest tap their phone or smart watch on the reader
- 6. Wait until <u>confirmation of successful payment is shown</u> on the screen (very important)

| 8:27 💠 🕆 🖪        | Card reader: 100% 📟                                            | 8 I 🕈 🛔 |
|-------------------|----------------------------------------------------------------|---------|
| ×                 | Payment                                                        |         |
|                   | Paid!<br>\$20.000<br>(Subtrail \$2000)<br>View receipt datails | 111     |
| How would the cut | itomer like their receipt?                                     | 1111    |
| Email receipt     |                                                                | 11111   |
| Text receipt      |                                                                | 11111   |
| Print receipt     |                                                                | 11111   |
| Ø No receipt      |                                                                |         |
|                   |                                                                |         |
|                   |                                                                |         |
|                   | Clover Privacy Policy                                          |         |
|                   | New Sale                                                       |         |

7. If no receipt is requested click on "New sale" at the bottom of the screen and process the next transaction. For guests who need a receipt, enter their phone number or email address. The guest will receive a link to the transaction receipt. NOTE: <u>We cannot print receipts on site.</u>

**General Information** 

- If you need to make a change to a transaction, you can use the back arrow or click the "X" in the top right corner to go back to the previous step/screen.
- If you end up in a different menu by accident, click on "**New sale**" at the bottom to get back into the sales transaction menu.
- You have a battery bank to recharge the card reader and tablet/phone as needed. Battery life of the reader is shown at the top of the screen. The charging port is on the side of the device
- Signatures are no longer required from guests, to speed up the process.

#### Troubleshooting

- <u>Card reader not shown in checkout screen</u> refer to <u>Connect the Clover Card</u> <u>Reader to the Tablet or Phone</u> above to "wake-up" and reconnect the card reader with the phone.
- <u>Card declined/payment not processed</u> the <u>card was inserted the wrong way</u> <u>into the reader</u>; make sure card is chip facing down and forward toward the back of the device
- <u>Card declined/payment not processed</u> ask guest if they received a *fraud alert* from their bank blocking the transaction; (have the step aside as they check this to keep line moving) Once they approve with the bank via app or text message, *insert/tap the card again;* if this does not work, the *card might be declined*. **Ask them for a different form of payment**

#### **Additional Resources:**

What is Contactless Payment? Contactless payment :

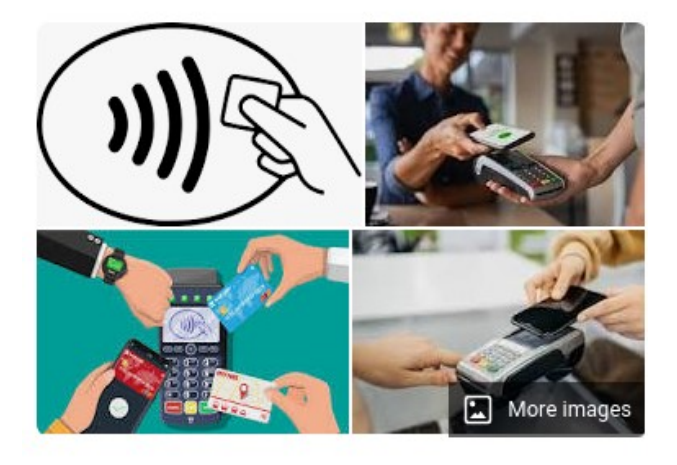

Contactless payment systems are credit cards and debit cards, key fobs, smart cards, or other devices, including smartphones and other mobile devices, that use radiofrequency identification or near-field communication for making secure payments. Wikipedia

#### Training Videos

#### Clover Go Training Video.MOV

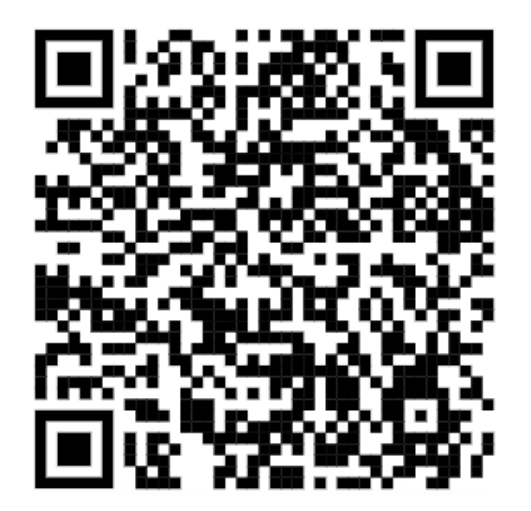

Connecting Clover Go Manually.MOV

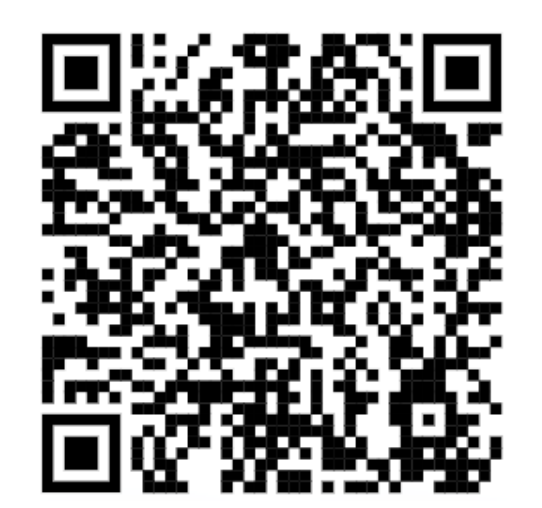